## Manual para Exportação e Importação

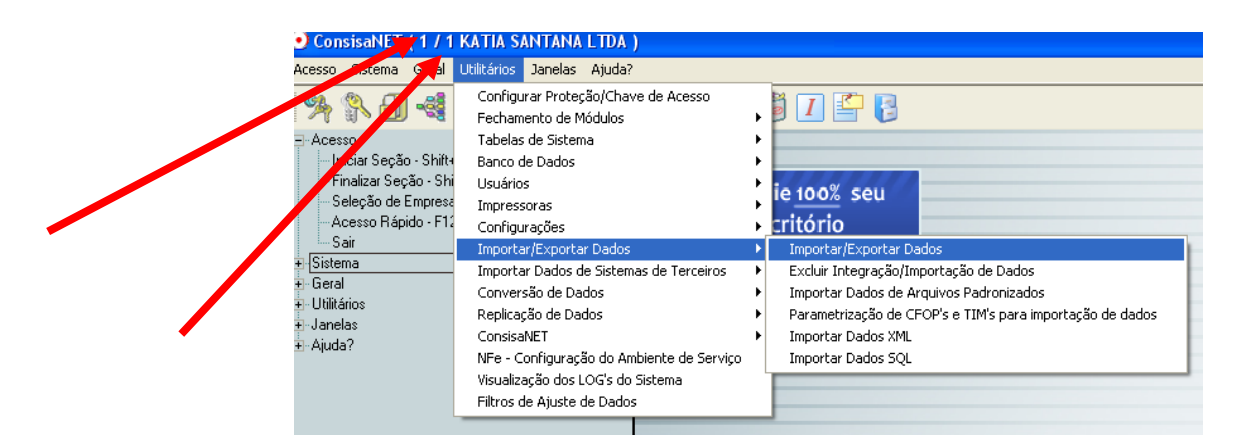

A exportação é da EMPRESA 1 ESTABELECIMENTO 1 para a EMPRESA 2 ESTABELECIMETO 1

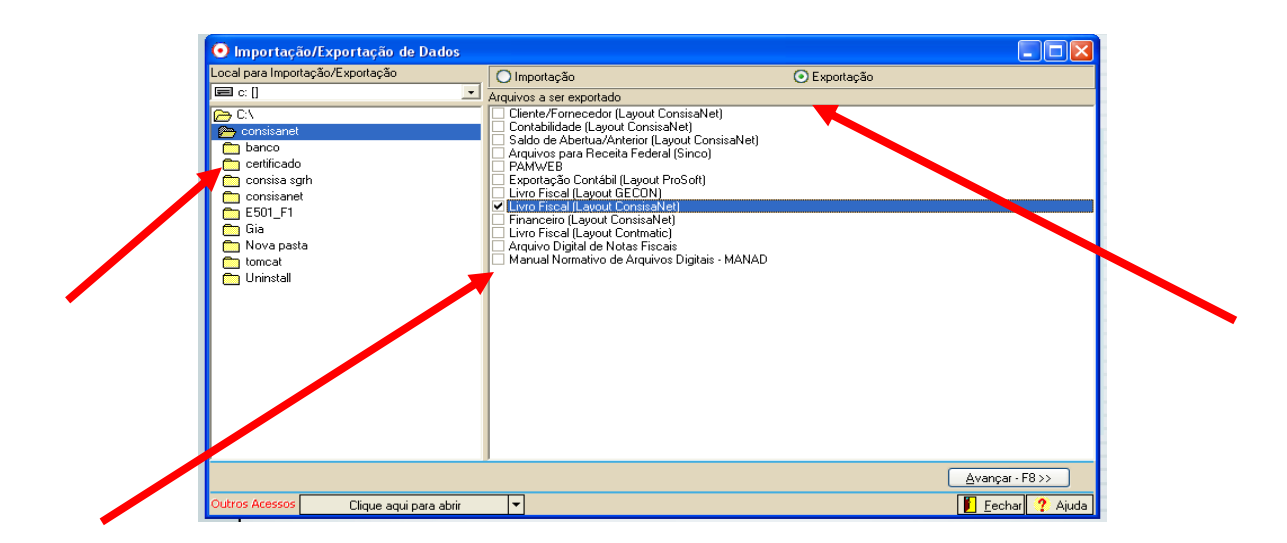

Seleciona a pasta CONSISANET, depois a opção LIVRO FISCAL (LAYOUT CONSISANET) e avança.

| 💿 Importação/Exportação de     | e Dados                                                                                                    |         |
|--------------------------------|----------------------------------------------------------------------------------------------------|---------|
| Livro Fiscal (Layout ConsisaNe | Livro Fiscal (Layout ConsisaNet)                                                                                           |         |
|                                | Estabelecimento Estab. Atual<br>Data Inicial 01/01/@009<br>Data Final 31/05/2003<br>Exportar NFE's emitidas no formato XML |         |
|                                |                                                                                                    |         |
| << <u>V</u> oltar              | <u>A</u> vançar                                                                                                    | F8 >>   |
| Outros Acessos Clique aqui     | para abrir 🔽                                                                                                    | ? Ajuda |
|                                |                                                                                                    |         |

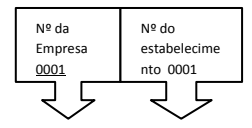

Depois de EXPORTADO vai lá na pasta CONSISANET e verifica o documento (LF<u>0001</u>0001) e altera o nome do arquivo colocando o numero da empresa no qual será IMPORTADA Exemplo LF00020001, porém, não altera o estabelecimento.

## IMPORTAÇÃO

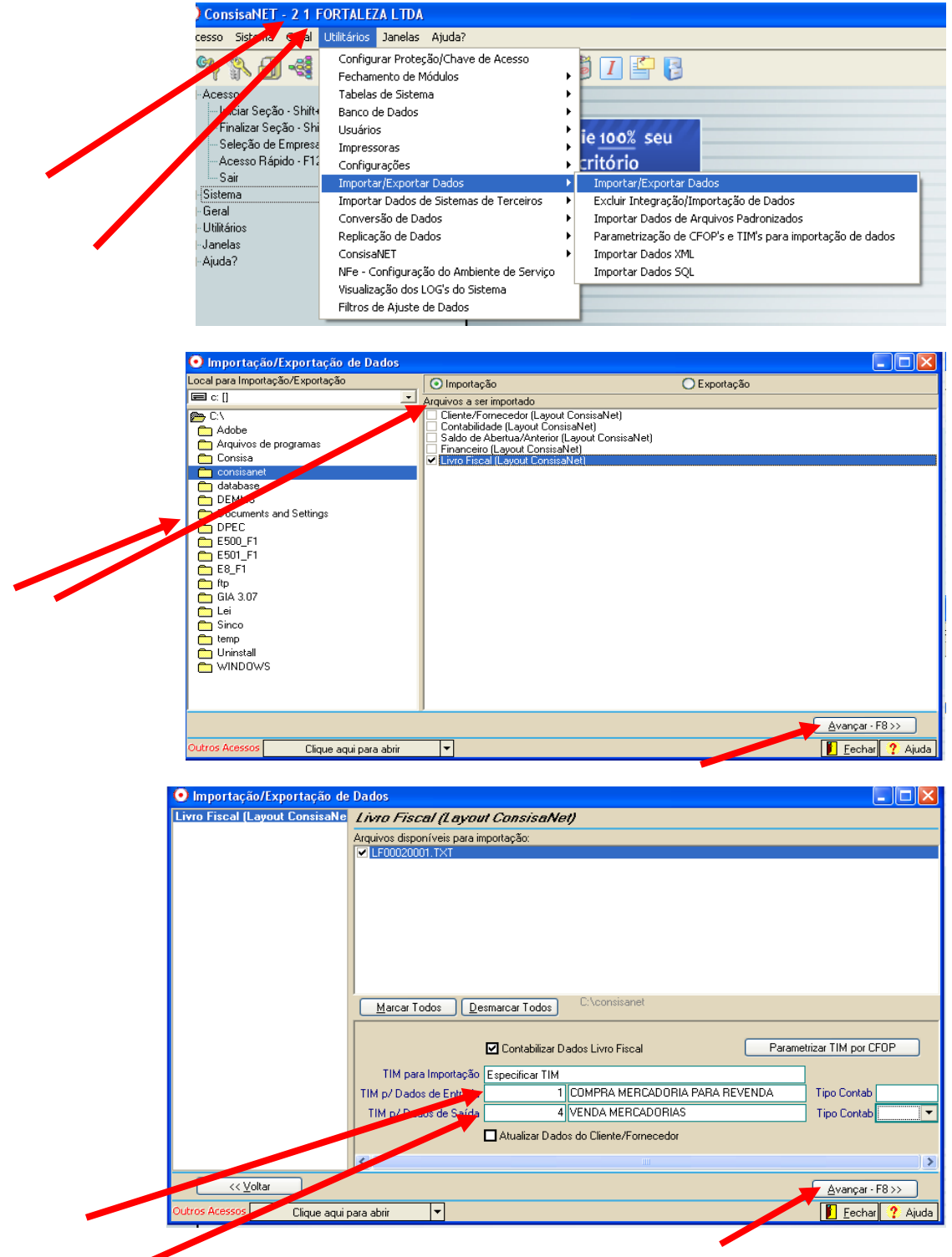

Preencher o TIM ENTRADA E SAIDA